# Imprimer avec une carte de service

### Prérequis

- L'ordinateur doit faire partie du domaine UNIFR
- La session utilisateur doit être ouverte avec le compte du domaine UNIFR

### Ajouter l'imprimante

1. Ouvrir sa session sur un ordinateur de l'Université. Si cette fenêtre s'affiche, se connecter avec l'utilisateur fourni avec la carte de service.

| ease log in u | ang your network username and password to confirm your identity.                                                                                                    |
|---------------|----------------------------------------------------------------------------------------------------|
| Username:     | TIEXXXXXXX                                                                                                    |
| Password:     | •••••                                                                                                    |
|               | Remember my identity                                                                                                    |
|               | Line function of the second second seco |

- 2. Cliquer sur le lien suivant <u>\\vprint</u>.
- 3. Sélectionner l'imprimante « MFP-Services ». Faire un clic droit et cliquez sur « Connecter.. »

|      |                | P-Services |     |
|------|----------------|------------|-----|
| Ouv  | rir            |            | 1   |
| Con  | necter         | 2          | tor |
| Crée | er un raccourc | i          |     |
| Prop | priétés        |            |     |
|      |                |            |     |

## Lancer l'impression

 Aller dans le menu d'impression du programme en question, sélectionner l'imprimante « MFP-Services », modifier si nécessaire les paramètres d'impression et appuyer sur le bouton « Imprimer ».

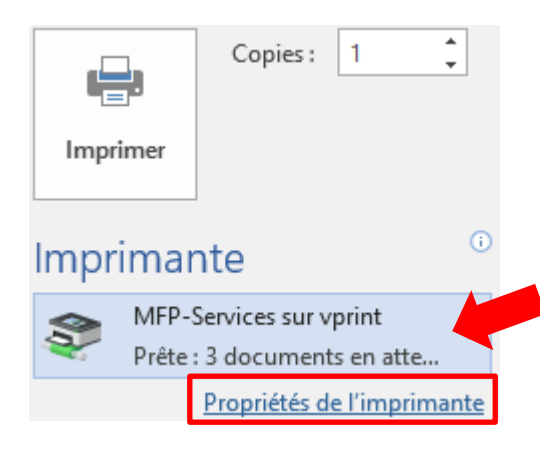

5. Se connecter avec l'utilisateur et mot de passe que l'on vous a communiqué

| P Connexion                                                          | ×                 |
|----------------------------------------------------------------------|-------------------|
| Connexion In Vos identifiants sont requis pour l'accès à l'imprimant | nformations<br>e. |
| Nom d'Utilisateur :<br>Mot de passe :                                |                   |
| Rappel : Pour les 5 prochaines minutes                               | $\sim$            |
| OK A                                                                 | nnuler            |

#### 6. Choisir un centre de frais et appuyez sur « imprimer »

| Notification                 | travail o                                       | l'impression               |                           |        |           |          | ×       |  |
|------------------------------|-------------------------------------------------|----------------------------|---------------------------|--------|-----------|----------|---------|--|
| Notific                      | Notification travail d'impression               |                            |                           |        |           |          |         |  |
| Con                          | nfirmer I                                       | l'impression e             | et sélectionner l'actio   | n d'im | pression  |          |         |  |
| Détails du travail d         | d'impress                                       | ion                        |                           |        |           |          |         |  |
| lom du document              | Microso                                         | Microsoft Word - Document1 |                           |        |           |          |         |  |
| Imprimante                   | svw-pa                                          | svw-papercut/MFP-UNIFR     |                           |        |           |          |         |  |
| Pages                        | 1 (Niv                                          | eaux de gris)              |                           | Coût   | SFr. 0.10 |          |         |  |
| Actions travail d'impression |                                                 |                            |                           |        |           |          |         |  |
| O Affecter à mo              | on compt                                        | te personnel               |                           |        |           |          |         |  |
| Affecter à un                | n compte                                        | partagé                    |                           |        |           |          |         |  |
|                              | Compte Sélectionner le compte partagé à débiter |                            |                           |        |           |          | ~       |  |
| Appliquer à tou              | us les do                                       | cuments dans la            | a file d'attente (Travaux | : 1)   |           | Imprimer | Annuler |  |

1. Une fois le message suivant apparu, se rendre devant n'importe quelle imprimante équipée d'un lecteur de Campus Card.

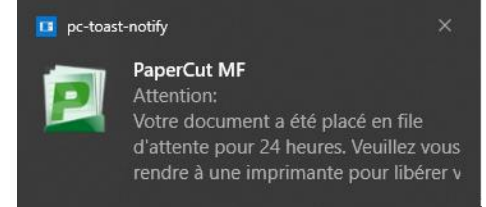